## uLock<sup>®</sup> Quick Guide

Version 1.0

## uRemote User

| Step                         | Diagram                                                                                                    | Instruction                                                                                                    |
|------------------------------|----------------------------------------------------------------------------------------------------|----------------------------------------------------------------------------------------------------|
| Press uLock<br>Pair button   |                                                                                                    | <ol> <li>Press and hold the<br/>"Blue" Pair button.</li> <li>When you hear<br/>continuous short<br/>beeps, uLock is in<br/>the Pairing mode.</li> </ol>                                                                                                    |
| Press uRemote<br>Pair button | A Contraction of the second second se | <ol> <li>Press and hold the<br/>Pair button until<br/>you see the<br/>blinking blue light.</li> <li>When uLock makes<br/>a 5-second long<br/>beep, the Pairing<br/>process has<br/>succeeded.</li> <li>Press the "Blue"<br/>Pair button in the<br/>uLock to stop its<br/>pairing mode and<br/>beeping sound.</li> </ol> |
| Operate uLock                |                                                                                                    | <ol> <li>You can now<br/>operate uLock with<br/>the uRemote.</li> </ol>                                                                                                    |

## AWDL Application User

| Step                         | Diagram | Instruction                                                                                                    |
|------------------------------|---------|----------------------------------------------------------------------------------------------------|
| Download and<br>install AWDL | AWDL    | <ol> <li>Visit the App Store<br/>or Google Play to<br/>download and<br/>install AWDL.</li> <li>Tap the Icon after<br/>installing to enter<br/>the AWDL App<br/>Home page.</li> </ol> |

| Press uLock<br>Pair button                           |                                                                                                    | <ol> <li>Press and hold the<br/>"Blue" Pair button.</li> <li>When you hear<br/>continuous short<br/>beeps, uLock is in<br/>the Pairing mode.</li> </ol>                                                                                                    |
|------------------------------------------------------|----------------------------------------------------------------------------------------------------|----------------------------------------------------------------------------------------------------|
| Tap Pair Icon                                        | No Bia 9 Lot Pal Store 20<br>No Bia 9 Lot Pal Store 20<br>No Bia Pal Store 20<br>No Bia Pal Store 2 | <ol> <li>Tap the Pair Icon<br/>on the lower left<br/>corner, the App will<br/>begin to search for<br/>the discoverable<br/>uLock.</li> </ol>                                                                                                    |
| Tap discovered<br>uLock to finish<br>Pairing process | No. Sec. W         5.67 PM         100% EDI           Termin         Pairing         Terminic         Terminic           AVIC-1         SA15A7         Terminic         Terminic                                                                                                    | <ol> <li>6. Tap the discovered<br/>uLock.</li> <li>7. When uLock makes<br/>a 5-second long<br/>beep, the Pairing<br/>process has<br/>succeeded.</li> <li>8. Press the "Blue"<br/>Pair button in the<br/>uLock to stop its<br/>pairing mode and<br/>beeping sound.</li> </ol> |
| Operate uLock                                        | Li da gi San Ai Levi Car<br>Tear Rome Tear<br>Rome Cars<br>Roce Cars<br>Carton Cars                                                                                                    | 9. You can now<br>operate uLock with<br>your paired<br>Smartphone or<br>Tablet.                                                                                                    |